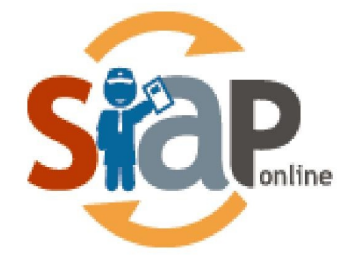

## SISTEM INFORMASI APLIKASI PENDIDIKAN

# Panduan Pendaftaran PPDB Online

**MODEL B Gabungan** 

Dokumen ini diperuntukkan untuk Operator Sekolah

**PT. TELEKOMUNIKASI INDONESIA** Copyright ©2020. All rights reserved.

# **Table of Contents**

| Introduction                                                          | 1.1 |
|-----------------------------------------------------------------------|-----|
| Panduan Alur Pendaftaran Model B Gabungan                             | 1.2 |
| Panduan Siswa Melakukan Pengajuan Pendaftaran Online Model B Gabungan | 1.3 |
| Panduan Operator Melakukan Verifikasi Pendaftaran Model B Gabungan    | 1.4 |
| Panduan Calon Siswa Melihat Hasil Seleksi                             | 1.5 |

# Panduan Pendaftaran Model B Gabungan

#### **SIAP PPDB Online**

Dokumen ini diperuntukan bagi ${\bf Operator}$ 

https://siap-ppdb.com/

#### 1. Panduan Alur Pendaftaran Model B Gabungan

PPDB Model B Gabungan merupakan Model PPDB yang mana siswa melakukan **Pendataan sekaligus Pengajuan Pendaftaran sekolah tujuan secara online melalui situs Publik dan diverifikasi berkas oleh Operator Sekolah.** Model pelayanan pendaftarn B Gabungan dapat dilihat pada gambar berikut :

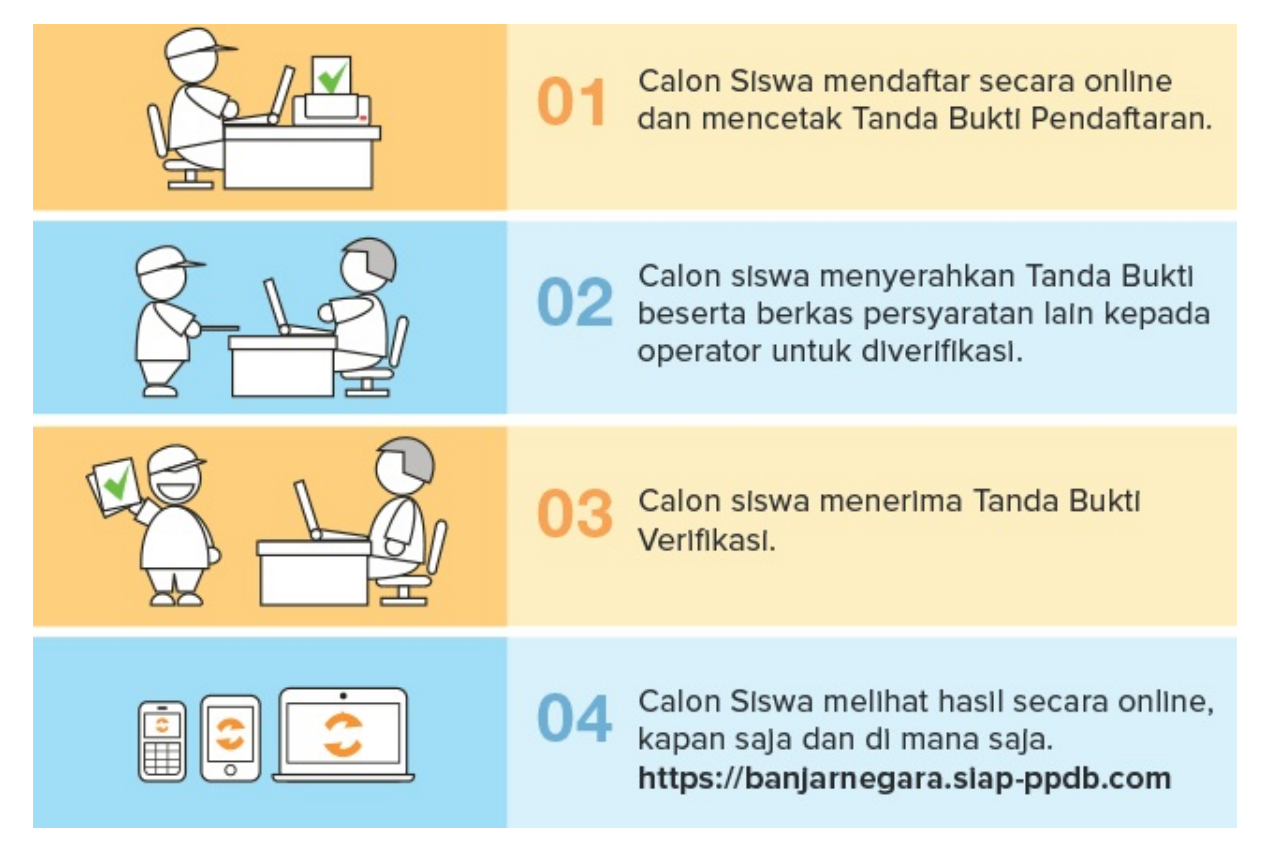

## 2. Panduan Siswa Melakukan Pengajuan Pendaftaran Online Model B gabungan

M odul ini untuk melakukan pengisian data siswa sekaligus mendaftarkan pilihan sekolah siswa pada situs publik. Berikut ini adalah langkah-langkah melakukan pengajuan pendaftaran melalui situs publik :

 Buka browser kemudian silahkan akses situs publik dengan format https://[namakota].siap-ppdb.com pilih Jenjang dan Jalur.

| Turut Membangun     Pendidikan untuk Negeri                                                      |                                                                                                    | ۹                                                                                                    |
|--------------------------------------------------------------------------------------------------|----------------------------------------------------------------------------------------------------|----------------------------------------------------------------------------------------------------|
|                                                                                                  | KOTA DEMO MODEL B                                                                                                    |                                                                                                    |
|                                                                                                  | TAHUN PELAJARAN 2019 / 2020                                                                                                    |                                                                                                    |
| Selamat Datang di DEMO PR<br>Situs DEMO ini dipersiapkan sebagai per Secara online real time pro | DB Dinas Pendidikan dan Kebu<br>ang asi dan pengolahan seleksi data siswa pese<br>peas untuk pelaksanaan PPDB Online. Lihat Peserta I | Idayaan Kota Demo MODEL B<br>rta PPDB Kota Demo MODEL B periode 2019 / 2020<br>PPDB di Kab / Kota lainnya |
| PPDB Online Jenjang<br>Sekolah Dasar (SD)                                                        | PPDB Caline Jenjang<br>Sekolah Menengah Pertama<br>(SMP)                                                                              | PPDB Online Jenjang<br>Sekolah Menengah Atas<br>(SMA)                                                     |
| Jalur Pendaftaran                                                                                | Jalur Pendaftaran                                                                                                    | Jalur Pendaftaran                                                                                         |
| ☑ Zonasi                                                                                         | ☑ Zonasi                                                                                                    | 🕑 Zonasi                                                                                                  |
| pilih jenjang                                                                                    | ☑ Afirmasi                                                                                                    | ☑ Afirmasi                                                                                                |
| 🗹 Perpindahan Orang Tua                                                                          | 🕑 Perpindahan Orang Tua                                                                                                    | 🗹 Perpindahan Orang Tua                                                                                   |
|                                                                                                  | ☑ Prestasi                                                                                                    | Ø Prestasi                                                                                                |

2. Kemudian silahkan pilih menu **Daftar>>Pendaftaran Online** 

| <b>()</b><br>Sekilas Aturan                                         | Jadwal Lokasi                                    | Alur Daftar                           | ↓9 ↓<br>Seleksi Sta                | atistik Pagu                                          |
|---------------------------------------------------------------------|--------------------------------------------------|---------------------------------------|------------------------------------|-------------------------------------------------------|
| Pendaftaran<br>Berikut informasi mengena<br>dan Kebudayaan Kota Dem | i pendaftaran PPDB SMF<br>o MODEL B periode 2019 | 9 Zonasi di Dinas Pendid<br>9 / 2020. | kan                                |                                                       |
| Penc                                                                | laftaran Online                                  |                                       | Data Penda                         | aftar                                                 |
| 🌶 Pendaftaran (                                                     | Online                                           |                                       | 2                                  |                                                       |
|                                                                     |                                                  |                                       |                                    |                                                       |
| No. Peserta                                                         | Info Peserta                                     | Pilih Sekolah                         | Cek Ulang                          | Selesai                                               |
| Nomor Peserta USBN SD/M                                             | <b>/  *</b>                                      |                                       | Petunjuk<br>Lengkapi<br>dengan d   | Pengisian :<br>formulir disamping sesuai<br>ata anda. |
| Asal Sekolah *                                                      |                                                  |                                       | + Nomor                            | Peserta USBN SD/MI                                    |
| <ul><li>Dalam Kota</li><li>Luar Kota</li></ul>                      |                                                  |                                       | merupaka<br>SD/MI An<br>tanda (-). | an Nomor Peserta USBN<br>da 11 digit terakhir tanpa   |

3. Isi data pendaftaran pada form yang telah disediakan. Berikut ini contoh form Pengajuan Pendaftaran Online dan penjelasannya

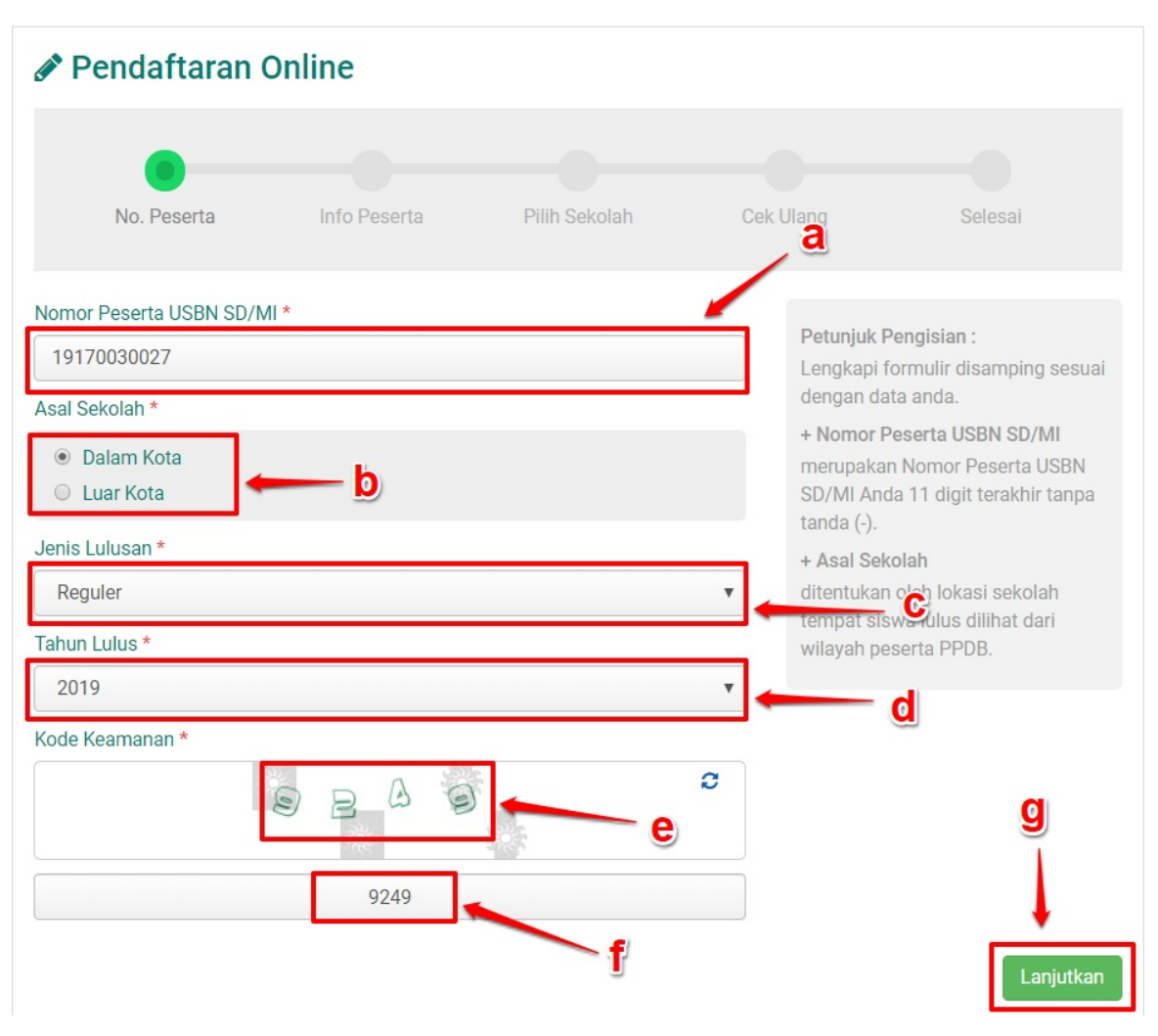

- Pada kolom a masukkan 11 digit dari belakang nomor USBN calon siswa
- Pada kolom **b** pilih asal sekolah calon siswa
- Pada kolom c pilih jenis lulusan, apakah lulusan reguler atau lainnya
- Pada kolom **d** masukkan tahun kelulusan
- Pada kolom **e** merupakan kode keamanan yang harus dimasukan sebagai validasi
- Pada kolom f masukkan kode keamanan yang tertera pada kolom e
- Setelah semua data dimasukkan, klik tombol Lanjutkan yang terdapat pada bagian pojok kanan bawah seperti pada gambar dengan tanda **g**
- 4. Cek data yang tertera, bila ada data yang masih belum sesuai/kosong silahkan lakukan edit/pengisian data.

| KENDAL, JATIPURO, KOTA MALANG, JAWA TIMUR |                      |
|-------------------------------------------|----------------------|
| Biodata Siswa                             |                      |
| Nama Lengkap                              |                      |
| ANGGITA FEBRIANA PUTRI                    |                      |
| Jenis Kelamin                             | NISN                 |
| 🔍 Laki-laki 💿 Perempuan                   | 0001450164           |
| Tempat Lahir                              | Tanggal Lahir        |
| Indonesia                                 | 28 Februari 2007 🛗 🗙 |
| Alamat Siswa                              |                      |
| Alamat Siswa *                            |                      |
| JI. Jambu Kluthuk                         |                      |
| Provinsi *                                | Kota / Kabupaten *   |
| Jawa Timur                                | ▼ Kota Malang        |
| Kecamatan *                               | Kelurahan *          |
| Belimbing                                 | Arjosari             |
| RT / RW *                                 |                      |

| Nama Ortu        |            | Domisili              |            |
|------------------|------------|-----------------------|------------|
| Budiman          |            | Luar Kota             |            |
| NIK              |            |                       |            |
| 3307130808450008 |            |                       |            |
| NUN              |            |                       |            |
| Bahasa Indonesia | Matematika | Ilmu Pengetahuan Alam | Jumlah NUN |
| 78.000           | 75.000     | 80.000                | 233.00     |
|                  |            | k                     | lik        |
| Rerata NUN       |            |                       |            |

6. Selanjutnya silahkan klik **Pilih** / **Tambah Sekolah** untuk memunculkan daftar sekolah yang dapat Anda pilih, lalu **klik pada nama sekolah** untuk sekolah yang akan Anda pilih. Setelah melakukan pemilihan sekolah silahkan klik **Lanjutkan**.

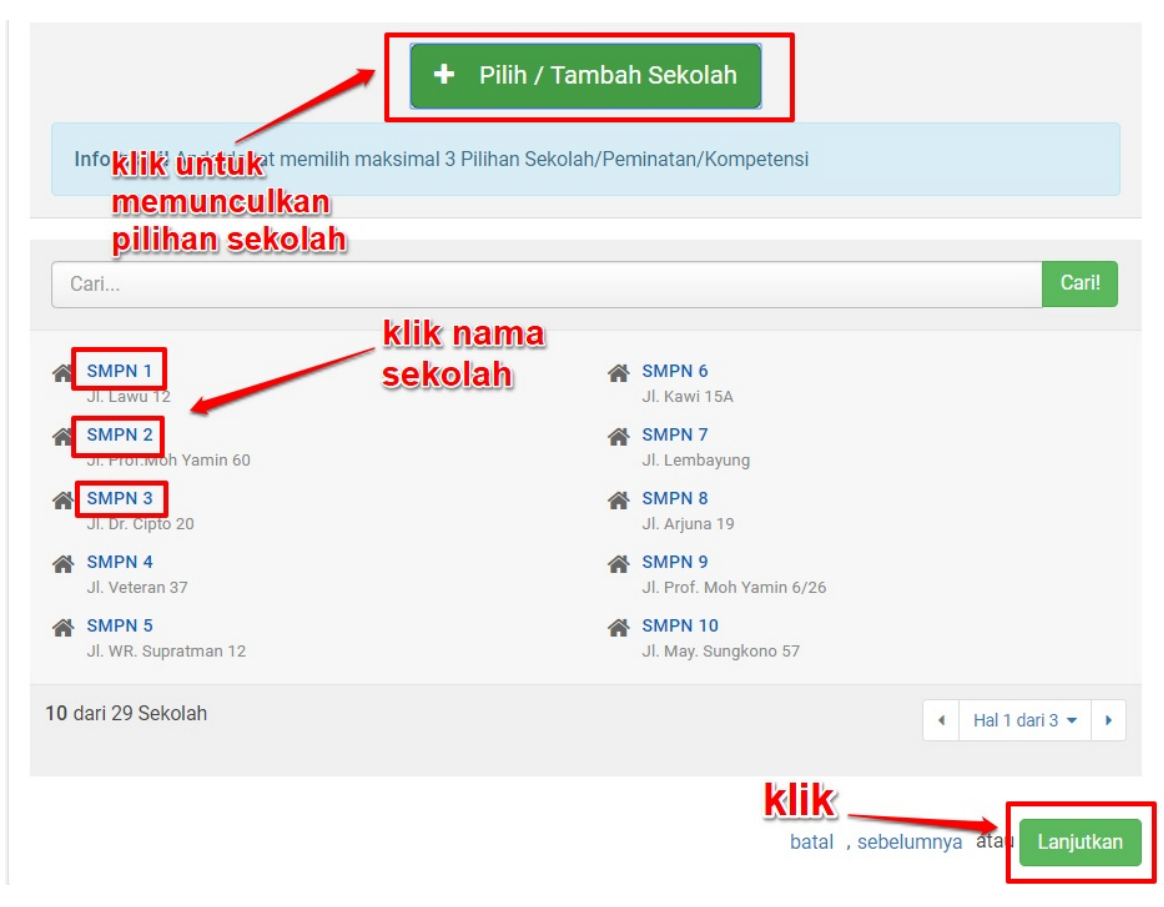

 Langkah selanjutnya adalah cek kembali data Anda, jika sudah sesuai silahkan centang / setujui pernyataan dan klik Lanjutkan.

| Tempat, Tanggal Lahir                                                                  | Indonesia, 28 Februari 2007                                                                                                    |
|----------------------------------------------------------------------------------------|----------------------------------------------------------------------------------------------------|
| Alamat Lengkap                                                                         | JI. Jambu Kluthuk, RT 2/RW 1, Belimbing, Arjosari, Kota Malang, Jawa Timur                                                                                                    |
| DATA TAMBAHAN                                                                          |                                                                                                    |
| Nama Ortu                                                                              | Budiman                                                                                                    |
| Domisili                                                                               | Luar Kota                                                                                                    |
| NIK                                                                                    | 3307130808450008                                                                                                    |
| NUN                                                                                    |                                                                                                    |
| Bahasa Indonesia                                                                       | 78.000                                                                                                    |
| Matematika                                                                             | 75.000                                                                                                    |
| Ilmu Pengetahuan Alam                                                                  | 80.000                                                                                                    |
| Jumlah NUN                                                                             | 233.00                                                                                                    |
| Rerata NUN                                                                             | 77.667                                                                                                    |
| Saya yang tercantum diatas<br>mengikuti proses PPDB SMF<br>semua aturan yang berlaku d | klik Setujui<br>s menyatakan bahwa data yang Saya isikan diatas adalah benar, dan Saya menyatakan<br><sup>2</sup> Zonasi di Kota Deme MODEL B periode 2019 / 2020 secara sadar, dan bersedia mematuhi<br>Jengan segala konsekuensinya. |
|                                                                                        | 🕢 Setuju dengan pernyataan di atas                                                                                                    |
|                                                                                        | klik — – –                                                                                                    |

8. Langkah terakhir silahkan cetak bukti pengajuan pendaftaran dengan klik **Cetak Bukti Ajuan Pendaftaran**.

Lanjutkan

, sebelumnya atau

batal

| Pendafta                                                     | aran Online            |                          | Data Pendaftar                       |        |
|--------------------------------------------------------------|------------------------|--------------------------|--------------------------------------|--------|
| 🖋 Pendaftaran On                                             | line                   |                          |                                      |        |
| No. Peserta                                                  | Info Peserta           | Pilih Sekolah            | Cek Ulang Seles                      | ai     |
| <b>Terima Kasih!</b> Proses Ajuan<br>Ajuan Pendaftaran Anda. | I Pendaftaran Online A | anda sudah selesai, sila | akan melakukan Cetak sebagai Tanda B | ukti × |
| DATA PESERTA                                                 |                        |                          |                                      |        |
| Nama Peserta                                                 | ANG                    | GGITA FEBRIANA PUTE      | RI                                   |        |
| Nomor Peserta                                                | 919                    | 0170030027               | klik untuk cetak                     |        |
| Kode Verifikasi                                              | 30                     | 7631                     | 1                                    |        |
| Perhatian! Anda WAJIB mela                                   | akukan Cetak (Print O  | ut) TANDA BUKTI PEN      | SAJUAN Pendaftaran di bawah ini.     |        |
|                                                              | Cetal                  | k Bukti Ajuan Pend       | daftaran                             | Tutup  |

9. Pastikan Anda telah mencetak bukti pengajuan pendaftaran. Dalam bukti pengajuan pendaftaran tersebut terdapat nomor peserta dan kode verifikasi yang akan digunakan oleh operator dalam melakukan verifikasi pendaftaran pada situs operator.

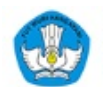

#### Penerimaan Peserta Didik Baru Online Wilayah Kota Demo MODEL B - Jawa Barat Dinas Pendidikan dan Kebudayaan Kota Demo MODEL B

Dokumen ini resmi dikeluarkan oleh Dinas Pendidikan dan Kebudayaan KOTA DEMO MODEL B melalui https://modelb.demo.siapppdb.com

> Lembar 1 dari 1

| TANDA BUKTI PENGAJUAN PENDAFTARAN |
|-----------------------------------|
| PENERIMAAN PESERTA DIDIK BARU     |
| Tahun Pelajaran 2019/2020         |

| Info Pengaju                                                  | an Pend                                                                                     | laftaran                                                       |                                       |                                         |                          |              | 101011                       |                                                        |                           |                                         |                     |
|---------------------------------------------------------------|---------------------------------------------------------------------------------------------|----------------------------------------------------------------|---------------------------------------|-----------------------------------------|--------------------------|--------------|------------------------------|--------------------------------------------------------|---------------------------|-----------------------------------------|---------------------|
| Nomor Pesert                                                  | 3                                                                                           | Kode Verifikasi                                                | Lokasi                                | Pengajuan                               | 8                        |              | Jalur                        |                                                        | Wak                       | tu                                      |                     |
| 9191700300                                                    | 27                                                                                          | 307631                                                         | 61.5.10                               | 1.5.102.239 Zonasi                      |                          |              | Zonasi                       | 20 Desember 20<br>09:24:58 WIB WI                      |                           | esember 201<br>4:58 WIB WIE             | 9 pk.               |
| Biodata Siswa                                                 |                                                                                             |                                                                |                                       |                                         |                          | Data Nila    | i Siswa                      |                                                        | so                        | at pendataan                            |                     |
| Nomor Peser                                                   | Nomor Peserta 919170030027                                                                  |                                                                |                                       |                                         |                          | IND          | M                            | AT                                                     | IPA                       | NUN                                     |                     |
| NIS                                                           | N 0001                                                                                      | 0001450164                                                     |                                       |                                         |                          |              | 78.000                       | 75.0                                                   | 000                       | 80.000                                  | 233.00              |
| Nama Lengka                                                   | engkap ANGGITA FEBRIANA PUTRI                                                               |                                                                |                                       |                                         |                          |              | N.A                          | NA (N                                                  | lilai Al                  | khir) didapat d                         | lari<br>atur di     |
| Kelam                                                         | in Pere                                                                                     | mpuan                                                          |                                       |                                         |                          |              | 233.00                       | Dasar & Cara Seleksi<br>di situs PPDB Online Kota Demo |                           |                                         | a Demo              |
| Tempat & Tempat & Tempat                                      | gl. Indor<br>hir                                                                            | nesia, 28 Pebruari 2                                           | 2007                                  |                                         |                          |              |                              | MOD                                                    | EL B.                     |                                         |                     |
| Alam                                                          | Alamat JI. Jambu Kluthuk, RT/RW 2/1, Kel. Arjosari, Kec. Belimbing, Kota Malang, Jawa Timur |                                                                |                                       |                                         | Kec.                     |              |                              |                                                        |                           |                                         |                     |
| Sekolah As                                                    | al SDN                                                                                      | 03 JATIPURO                                                    |                                       |                                         |                          |              |                              |                                                        |                           |                                         |                     |
| Jenis Lulus                                                   | an Regu                                                                                     | ıler                                                           |                                       |                                         |                          |              |                              |                                                        |                           |                                         |                     |
| Tahun Lul                                                     | us 2019                                                                                     |                                                                |                                       |                                         |                          |              |                              |                                                        |                           |                                         |                     |
| Data Tambal                                                   | nan                                                                                         |                                                                |                                       |                                         |                          |              |                              |                                                        |                           |                                         |                     |
|                                                               | Nama Or                                                                                     | tu                                                             |                                       | Dor                                     | nisili                   |              |                              |                                                        |                           | NIK                                     |                     |
|                                                               | Budima                                                                                      | n                                                              |                                       | Luar                                    | Kota                     |              |                              |                                                        | 3307                      | 13080845000                             | 8                   |
| Daftar Piliha                                                 | n Sekola                                                                                    | ih                                                             |                                       |                                         |                          |              | Urs                          | tan mena                                               | ndakan                    | prioritas sekola                        | h yang dipilih      |
| 1 SMPN                                                        | 1                                                                                           |                                                                |                                       |                                         | 2                        | SN           | IPN 2                        |                                                        |                           |                                         |                     |
| 3 SMPN                                                        | 3                                                                                           |                                                                |                                       |                                         |                          | 2            |                              |                                                        |                           |                                         |                     |
| PERINGATAN<br>Anda diwajibk<br>Pelaksaan pao<br>Pada saat mel | !<br>an datang<br>la situs Pl<br>akukan ve                                                  | ke sekolah tujuan<br>PDB untuk keteran<br>erifikasi ke sekolah | untuk mela<br>gan jadwal<br>Anda waji | akukan veri<br>lebih lanju<br>ib membaw | fikasi p<br>t<br>va Tano | ada<br>la Bu | jadwal yang<br>ikti Pengajua | telah dite<br>an Penda                                 | etapka<br>Iftaran         | n. Lihat bagia<br>ini                   | n Jadwal            |
| ** Harap tulis<br>nama terang<br>dibawah tanda<br>tangan.     | a/n AN<br>Menyet<br>Ortu / V                                                                | GGITA FEBRIANA<br>tujui data diatas,<br>Wali Siswa terdaft     | ar **)                                |                                         |                          |              |                              | Me<br>Sis                                              | Kota<br>nyetuju<br>wa ter | Demo MODE<br>ui data diatas,<br>rdaftar | L B, 20 Des<br>2019 |
|                                                               | (                                                                                           |                                                                | )                                     |                                         |                          |              |                              | AN                                                     | GGITA                     | FEBRIANA                                | PUTRI               |

## 3. Panduan Operator Melakukan Verifikasi Pendaftaran Model B Gabungan

Operator dapat melakukan verifikasi terhadap pengajuan pendaftaran calon siswa dengan mengakses https://operator.siapppdb.com melalui browser. Berikut ini merupakan langkang-langkah yang dilakukan oleh operator dalam melakukan verifikasi pengajuan pendaftaran calon siswa :

1. Setelah login silahkan pilih menu Pengajuan>>Verifikasi Pendaftaran Gabungan

| Andita Pramana Putra Comparator Sekolah Dinas SMP 09:31:42 wiB | Penerimaan Peserta Didik Baru Online 2019/2020<br>Dinas Pendidikan dan Kebudayaan Kota Demo MODEL B<br>SMP ZONASI<br>Dasbor   Pendataan   Pendaftaran Pengajuan Laporan |        |
|----------------------------------------------------------------|----------------------------------------------------------------------------------------------------|--------|
| DASBOR Operator                                                | Cetak Ulang Pendaftaran Gabungan Mandiri     Cetak Ulang Verifikasi Pendaftaran Gabungan     Koreksi Pendaftaran Gabungan     Verifikasi Pendaftaran Gabungan           | omatis |
|                                                                | Pendataan Rencarian Siswa Berdasar Nama                                                                                                    |        |

2. Masukkan Nomor Peserta dan Kode Verifikasi yang terdapat pada cetak bukti pengajuan pendaftaran online, kemudian klik **Lanjut**.

| Verifikasi Pendafta | ran Gabungan 01. Pencarian Siswa 1 |     |
|---------------------|------------------------------------|-----|
| Cari Siswa          |                                    |     |
| Nomor Peserta       | 919170030027                       |     |
| Kode Verifikasi     | 307631                             |     |
| Nomor Formulir      | Tidak wajib diisi                  |     |
|                     |                                    |     |
|                     | 2 Lanj                             | jut |

3. Selanjutnya silahkan lakukan pengecekan data, jika semua data telah sesuai silahkan setujui pengajuan pendaftaran online dengan cara klik **Setujui Pendaftaran**.

| Nomor Peserta     | 919170030027        |                                       |            |           |                 |
|-------------------|---------------------|---------------------------------------|------------|-----------|-----------------|
| Nama Siswa        | ANGGITA FEBRIANA PU | TRI                                   |            |           |                 |
| Nomor Formulir    |                     |                                       |            |           |                 |
| Info Data Siswa 🕯 | 1                   |                                       | klik untuk | Biodata N | lilai Pengajuan |
| Info Pengajuan    | Pendaftaran         |                                       | setujui    |           |                 |
| Kode Verifikasi   |                     | 307631                                | 0000       |           |                 |
| IP Lokasi         |                     | 61.5.102.239                          |            |           |                 |
| Waktu             |                     | 20 Desember 2019 pk. 09:24:58 WIB WIB |            |           |                 |
| Nilai Akhir       |                     | 233.00                                |            |           |                 |
| Data Tambahar     | 1                   |                                       |            |           |                 |
| Nama Ortu         | Budiman             |                                       |            |           |                 |
| Domisili          | Luar Kota           |                                       |            |           |                 |
| NIK               | 330713080845000     | 8                                     |            |           |                 |
| Pilihan Sekolah   | i                   |                                       | klik u     | ntuk      |                 |
| Pilihan ke-1      | SMPN 1              |                                       | setui      | uil       |                 |
| Pilihan ke-2      | SMPN 2              |                                       | Com        |           |                 |
| Pilihan ke-3      | SMPN 3              |                                       |            |           |                 |
|                   |                     |                                       |            |           |                 |

4. Langkah terakhir adalah cetak bukti verifikasi pengajuan pendaftaran online dengan cara klik Cerak Bukti.

| Andita Pramana P     Andita Pramana P     Operator Sekolah     Dinas SMP     09:45:39 wiB | Autra Pain RabiKota Pain Pain Pendataan   Pendaftaran   Pengajuan   Laporan Pendataan   Pendaftaran   Pengajuan   Laporan |
|-------------------------------------------------------------------------------------------|----------------------------------------------------------------------------------------------------|
| Verifikasi Pendaft<br>Terima Kasih<br>Anda telah menyetui                                 | aran Gabungan 03. Konfirmasi klik untuk<br>cetak Cetak Ukuti<br>tui pengajuan pendaftaran siswa berikut ini.              |
| Nomor Peserta                                                                             | 919170030027                                                                                                    |
| Nama Siswa                                                                                | ANGGITA FEBRIANA PUTRI                                                                                                    |
| Nomor Formulir                                                                            |                                                                                                    |
|                                                                                           | Verifikasi Siswa Lain                                                                                                    |

5. Dalam cetak Bukti Verifikasi Pengajuan Pendaftaran Gabungan terdapat 14 digit Nomor Pendaftaran yang digunakan untuk melihat hasil seleksi pada situs publik oleh calon siswa.

| Pener<br>Wilay<br>Dinas                                                                        | imaan Peserta Didik B<br>ah Kota Demo MOI<br>Pendidikan dan Keb                                                                                              | aru Onlir<br>DEL B -<br>oudayaar | ne<br>Jawa Ba<br>n Kota D                          | arat<br>emo MOI | DEL B                       |                  | Dokun<br>Dinas P<br>mela      | nen ini resmi di<br>Pendidikan dar<br>KOTA DE<br>alui https://mod | ikeluarkan oleh<br>n Kebudayaan<br>MO MODEL E<br>elb.demo.siap<br>ppdb.com |  |
|------------------------------------------------------------------------------------------------|----------------------------------------------------------------------------------------------------|----------------------------------|----------------------------------------------------|-----------------|-----------------------------|------------------|-------------------------------|-------------------------------------------------------------------|----------------------------------------------------------------------------|--|
| TANDA BUK<br>PENERIMAAN<br>Tahun Pelajara                                                      | TI VERIFIKASI PEN<br>I PESERTA DIDIK BA<br>an 2019/2020                                                                                                    | DAFTAF<br>RU                     | RAN<br>R <b>-Der</b>                               | ndaft           | aran                        |                  |                               | Le<br>1                                                           | embar<br><b>dari 1</b>                                                     |  |
| Info Verifikasi F                                                                              | Pendaftaran                                                                                                    |                                  | -peo                                               |                 |                             |                  |                               |                                                                   |                                                                            |  |
| Nomor Pendaftar                                                                                | an Namor Formulir                                                                                                    | Lokasi                           | Verifikasi                                         |                 | Jalur Waktu                 |                  | tu                            |                                                                   |                                                                            |  |
| 257102000000                                                                                   | 01                                                                                                    | Dinas S                          | 8MP                                                |                 | Zonasi 20 Deser<br>09:44:28 |                  |                               | esember 201<br>4:28 WIB WIE                                       | nber 2019 pk.<br>WIB WIB                                                   |  |
| Biodata Siswa                                                                                  |                                                                                                    |                                  |                                                    |                 | Data Nil                    | ai Siswa         |                               | so                                                                | saat pendataan                                                             |  |
| Nomor Peserta                                                                                  | 919170030027                                                                                                    |                                  |                                                    |                 | IND                         | M                | AT                            | IPA                                                               | NUN                                                                        |  |
| NISN                                                                                           | 0001450164                                                                                                    |                                  |                                                    |                 | 78.000                      | 75.              | 000                           | 80.000                                                            | 233.00                                                                     |  |
| Nama Lengkap                                                                                   | ANGGITA FEBRIANA P                                                                                                    | UTRI                             |                                                    |                 | NA                          | NA (N            | NA (Nilai Akhir) didapat dari |                                                                   |                                                                            |  |
| Kelamin                                                                                        | Perempuan                                                                                                    |                                  |                                                    |                 | 233.00                      | Dasa<br>di situ  | ungan<br>r&Ca<br>Is PPD       | yang telah di<br>ra Seleksi<br>B Online Kota                      | ) telah diatur di<br>eleksi<br>pline Kota Demo                             |  |
| Tempat & Tgl.<br>Lahir                                                                         | Indonesia, 28 Pebruari 2007                                                                                                    |                                  |                                                    |                 | MOD                         | ËL B.            | D Offinite Role               | Donio                                                             |                                                                            |  |
| Alamat JI. Jambu Kluthuk, RT/RW 2/1, Kel. Arjosari, Kec.<br>Belimbing, Kota Malang, Jawa Timur |                                                                                                    |                                  | Kec.                                               |                 |                             |                  |                               |                                                                   |                                                                            |  |
| Sekolah Asal                                                                                   | SDN 03 JATIPURO                                                                                                    |                                  |                                                    |                 |                             |                  |                               |                                                                   |                                                                            |  |
| Jenis Lulusan                                                                                  | ulusan Reguler                                                                                                    |                                  |                                                    |                 |                             |                  |                               |                                                                   |                                                                            |  |
| Tahun Lulus                                                                                    | 2019                                                                                                    |                                  |                                                    |                 |                             |                  |                               |                                                                   |                                                                            |  |
| Data Tambahar                                                                                  | n                                                                                                    |                                  |                                                    |                 |                             |                  |                               |                                                                   |                                                                            |  |
| Na                                                                                             | ama Ortu                                                                                                    |                                  | Domisili                                           |                 |                             | NIK              |                               |                                                                   |                                                                            |  |
| В                                                                                              |                                                                                                    | Luar Kota                        |                                                    |                 | 6<br>0                      | 3307130808450008 |                               |                                                                   |                                                                            |  |
| Daftar Pilihan S                                                                               | Sekolah                                                                                                    |                                  |                                                    |                 | U                           | rutan mena       | ndakan                        | prioritas sekola                                                  | h yang dipilih                                                             |  |
| 1 SMPN 1                                                                                       |                                                                                                    |                                  |                                                    | 2 SI            | MPN 2                       |                  |                               |                                                                   |                                                                            |  |
| 3 SMPN 3                                                                                       |                                                                                                    |                                  |                                                    |                 |                             |                  |                               |                                                                   |                                                                            |  |
| PERINGATAN !<br>MENGUNDURKA                                                                    | Siswa yang diterima nam<br>AN DIRI                                                                                                    | un TIDAK                         | DAFTAR                                             | ULANG se        | suai jadwal                 | yang diter       | itukan,                       | dianggap                                                          |                                                                            |  |
| ** Harap tulis<br>nama terang<br>dibawah tanda<br>tangan.                                      | **Harap tulis<br>nama terang<br>dibawah tanda<br>tangan.<br>*** Harap tulis<br>a/n ANGGITA FEBRIANA<br>Menyetujui data diatas,<br>Ortu / Wali Siswa terdafta |                                  | PUTRI<br>Menyetujui data diatas<br>Siswa terdaftar |                 | tas, Operator PP            |                  | Demo MODE<br>PPDB,            | L B, 20 Des<br>2019                                               |                                                                            |  |
|                                                                                                | () ANGGITA FEBRI                                                                                                    |                                  |                                                    | A FEBRIA        | NA PUTRI                    | An               | dita Pr                       | amana Putra                                                       | (                                                                          |  |

## 4. Calon Siswa Melihat Hasil Seleksi

Setelah calon siswa melakukan Verifikasi Pendaftaran di sekolah, maka calon siswa akan menerima formulir Bukti Verifikasi Pendaftaran. Di dalam formulir Bukti Verifikasi Pendaftaran terdapat 14 digit Nomor Pendaftaran yang digunakan oleh calon siswa untuk memantau hasil seleksi. Berikut ini merupakan langkah-langkah yang dilakukan untuk melihat hasil seleksi calon siswa :

1. Cek **Nomor Pendaftaran** pada formulir Bukti Verifikasi Pendaftaran.

| Wilay<br>Dinas                                                                                 | rimaan Peserta Didik<br>yah Kota Demo MC<br>s Pendidikan dan Ke                         | Baru Onlin<br>DEL B -<br>budayaar | ne<br>Jawa Ba<br>n Kota D | arat<br>emo N | IODEL E    | 3                                        | Dol<br>Dina<br>m                                                                                                    | kumen ini ro<br>s Pendidik<br>KO<br>nelalui https | esmi dike<br>an dan P<br>TA DEM<br>:://modell | luarkan oleh<br>Kebudayaan<br>O MODEL B<br>b.demo.siap<br>ppdb.com |
|------------------------------------------------------------------------------------------------|-----------------------------------------------------------------------------------------|-----------------------------------|---------------------------|---------------|------------|------------------------------------------|----------------------------------------------------------------------------------------------------|---------------------------------------------------|-----------------------------------------------|--------------------------------------------------------------------|
| TANDA BUK<br>PENERIMAAI<br>Tahun Pelajar                                                       | TI VERIFIKASI PE<br>N PESERTA DIDIK B<br>an 2019/2020                                   | NDAFTAF<br>ARU                    | RAN<br>R∠Der              | nda           | ftara      | n                                        |                                                                                                    |                                                   | Len<br>1 da                                   | nbar<br><b>ari 1</b>                                               |
| Info Verifikasi                                                                                | Pendaftaran                                                                             |                                   | - jaco                    |               |            |                                          |                                                                                                    |                                                   |                                               |                                                                    |
| Nomor Pendafta                                                                                 | ran Nemor Formuli                                                                       | Lokasi '                          | Verifikasi                |               | Jal        | ur                                       | W                                                                                                    | /aktu                                             |                                               |                                                                    |
| 25710200000                                                                                    | 001                                                                                     | Dinas SMP Zonasi                  |                           |               | 20<br>09   | 20 Desember 2019 pk.<br>09:44:28 WIB WIB |                                                                                                    |                                                   |                                               |                                                                    |
| Biodata Siswa                                                                                  |                                                                                         |                                   |                           |               | Dat        | a Nilai                                  | i Siswa                                                                                                    | a saat pendataan                                  |                                               |                                                                    |
| Nomor Peserta                                                                                  | 919170030027                                                                            |                                   |                           |               | I          | ND                                       | MAT                                                                                                    | IP/                                               | 4                                             | NUN                                                                |
| NISN                                                                                           | 0001450164                                                                              |                                   |                           |               | 78         | .000                                     | 75.000                                                                                                    | 80.0                                              | 00                                            | 233.00                                                             |
| Nama Lengkap                                                                                   | ANGGITA FEBRIANA                                                                        | PUTRI                             |                           |               | 1          | NA                                       | NA (Nilai Akhir) didapat dari                                                                                              |                                                   |                                               | ri                                                                 |
| Kelamin                                                                                        | Perempuan                                                                               |                                   |                           |               | 23         | 3.00                                     | <ul> <li>perhitungan yang telah diatur</li> <li>Dasar &amp; Cara Seleksi</li> <li>di situs PRDP Opling Keta Dr.</li> </ul> |                                                   |                                               | ur di<br>Demo                                                      |
| Tempat & Tgl.<br>Lahir                                                                         | Indonesia, 28 Pebruari 2007                                                             |                                   |                           |               |            | MODEL                                    | 3.                                                                                                    |                                                   |                                               |                                                                    |
| Alamat                                                                                         | JI. Jambu Kluthuk, RT/RW 2/1, Kel. Arjosari, Kec.<br>Belimbing, Kota Malang, Jawa Timur |                                   |                           |               |            |                                          |                                                                                                    |                                                   |                                               |                                                                    |
| Sekolah Asal                                                                                   | SDN 03 JATIPURO                                                                         | DN 03 JATIPURO                    |                           |               |            |                                          |                                                                                                    |                                                   |                                               |                                                                    |
| Jenis Lulusan                                                                                  | Reguler                                                                                 |                                   |                           |               |            |                                          |                                                                                                    |                                                   |                                               |                                                                    |
| Tahun Lulus                                                                                    | 2019                                                                                    |                                   |                           |               |            |                                          |                                                                                                    |                                                   |                                               |                                                                    |
| Data Tambaha                                                                                   | n                                                                                       |                                   |                           |               |            |                                          |                                                                                                    |                                                   |                                               |                                                                    |
| N                                                                                              | ama Ortu                                                                                |                                   | Dor                       | misili        |            | NIK                                      |                                                                                                    |                                                   |                                               |                                                                    |
| Budiman Lua                                                                                    |                                                                                         |                                   | Luar                      | Kota          |            | 3307130808450008                         |                                                                                                    |                                                   |                                               |                                                                    |
| Daftar Pilihan                                                                                 | Sekolah                                                                                 |                                   |                           |               |            | Uru                                      | tan menandak                                                                                                    | an prioritas                                      | sekolah j                                     | yang dipilih                                                       |
| 1 SMPN 1                                                                                       |                                                                                         |                                   | 2                         | SMPN 2        |            |                                          |                                                                                                    |                                                   |                                               |                                                                    |
| 3 SMPN 3                                                                                       | 3                                                                                       |                                   |                           |               |            |                                          |                                                                                                    |                                                   |                                               |                                                                    |
| PERINGATAN !<br>MENGUNDURK                                                                     | Siswa yang diterima na<br>AN DIRI                                                       | mun TIDAK                         | DAFTAR                    | ULANG         | sesuai jao | dwal ya                                  | ang ditentuka                                                                                                    | an, <mark>d</mark> iangg                          | ар                                            |                                                                    |
| ** Harap tulis<br>nama terang<br>dibawah tanda a An ANGGITA FEBRIANA<br>Menyetujui data diatas |                                                                                         | A PUTRI<br>Menyetujui data dia    |                           |               | diatas,    | atas,                                    |                                                                                                    | Kota Demo MODEL B, 20 De<br>201                   |                                               |                                                                    |
| tangan.                                                                                        | ortu / waii Siswa telua                                                                 | ital )                            | aiswa le                  | auandi        |            |                                          | Operat                                                                                                    | tor PPDB,                                         |                                               |                                                                    |
|                                                                                                |                                                                                         |                                   | 7.6037.60                 |               |            |                                          |                                                                                                    |                                                   |                                               |                                                                    |
|                                                                                                | (                                                                                       | )                                 | ANGGIT                    | A FEBR        | RIANA PU   | TRI                                      | Andita                                                                                                    | Pramana                                           | Putra                                         |                                                                    |

2. Kemudian akses situs publik (namadaerah).siap-ppdb.com dan klik ikon kaca pembesar pada bagian pojok kanan atas.

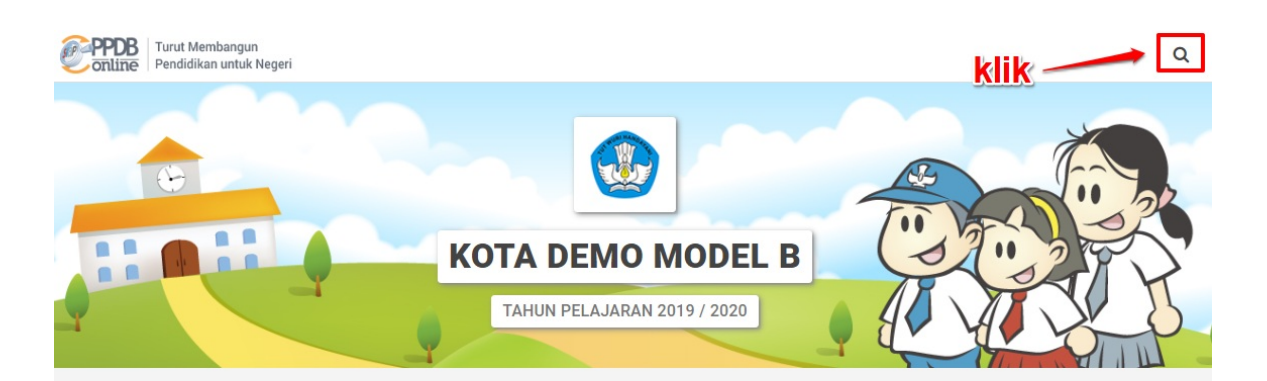

#### Selamat Datang di DEMO PPDB Dinas Pendidikan dan Kebudayaan Kota Demo MODEL B

Situs DEMO ini dipersiapkan sebagai pengganti pusat informasi dan pengolahan seleksi data siswa peserta PPDB Kota Demo MODEL B periode 2019 / 2020 secara online real time process untuk pelaksanaan PPDB Online. Lihat Peserta PPDB di Kab / Kota lainnya

| PPDB Online Jenjang<br>Sekolah Dasar (SD) | PPDB Online Jenjang<br>Sekolah Menengah Pertama<br>(SMP) | PPDB Online Jenjang<br>Sekolah Menengah Atas<br>(SMA) |
|-------------------------------------------|----------------------------------------------------------|-------------------------------------------------------|
| Jalur Pendaftaran                         | Jalur Pendaftaran                                        | Jalur Pendaftaran                                     |
| ☑ Zonasi                                  | ☑ Zonasi                                                 | ✓ Zonasi                                              |
| ☑ Afirmasi                                | 🗹 Afirmasi                                               | ☑ Afirmasi                                            |

3. Masukkan 14 digit nomor pendaftaran kedalam kolom yang disediakan kemudian tekan **Enter** pada *keyboard* atau klik lagi ikon **kaca pembesar**.

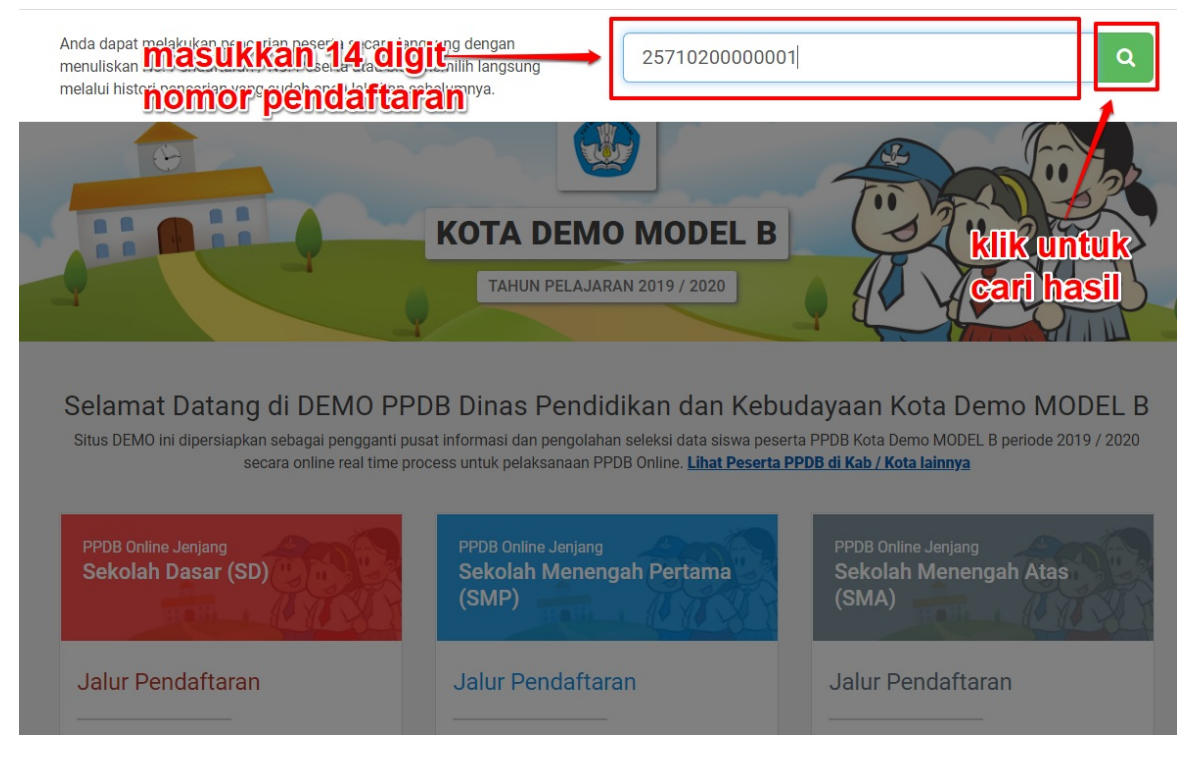

4. Terakhir lihat pada bagian paling bawah halaman untuk melihat hasil seleksi.

| DATA PILIHAN           |                                        |     |
|------------------------|----------------------------------------|-----|
| Pilihan Ke-1           | SMPN 1                                 |     |
| Pilihan Ke-2           | SMPN 2                                 |     |
| Pilihan Ke-3           | SMPN 3                                 |     |
| NILAI AKHIR            |                                        |     |
| Nilai Akhir            | 233.00                                 |     |
| DATA SELEKSI SEMENTARA | , S/D TANGGAL : 20 DESEMBER 2019 09:44 |     |
| Jadwal Seleksi         | 18 Februari 2017 - 26 Juli 2021        |     |
| Pilihan Diterima       | SMPN 1 + info diter                    | ima |
| Urutan                 | 1 dari 1                               |     |